## Web端如何手动查询船员证书或手动复制海事局 证书到系统内(文档)

用户登录互海通Web端,依次点击"船员管理→简历更新",再次点击"证书查验",在证书查验 界面点击"新增查验任务",填写身份证号后,点击"确定"即查询任务提交成功,再次点击"确 定"即在证书查验界面显示身份证号、查询时间等信息。

随即20-30秒左右手动刷新证书查验界面,在该界面可查看到具体身份证号的执行状态、查询结果 等信息。点击该身份证号右侧的"查看"进入船员证书查询详情界面,在该界面支持查看系统内证 书,还支持勾选单个或多个海事局证书后,点击右下角的"确定"。

|          |                                                                    |                                       |                                                                                                    |                                                                                                    |                                                                                                    |                                                                                                    | -        |                                                                                                    |                                       |                                                                                                    | 中文• 🕐 🌏 寿昱                                                                                                    |
|----------|--------------------------------------------------------------------|---------------------------------------|----------------------------------------------------------------------------------------------------|----------------------------------------------------------------------------------------------------|----------------------------------------------------------------------------------------------------|----------------------------------------------------------------------------------------------------|----------|----------------------------------------------------------------------------------------------------|---------------------------------------|----------------------------------------------------------------------------------------------------|----------------------------------------------------------------------------------------------------|
| 19       | 简历更新                                                               | 证书查验                                  |                                                                                                    |                                                                                                    |                                                                                                    | 新增查验任务                                                                                                    | _        |                                                                                                    |                                       |                                                                                                    |                                                                                                    |
| >        | 新增查验任务                                                             |                                       | 2、点击                                                                                                    | "新增查验任务"                                                                                                    |                                                                                                    | <b>身份证号</b><br>请填写                                                                                                    |          | 3、填写身份证号后,                                                                                                    |                                       | 近一月 💙 姓名                                                                                                    | 载身份证 <b>王</b> 童                                                                                                    |
|          | #                                                                  | 身份证号                                  |                                                                                                    | 姓名                                                                                                    | 有效证书数量                                                                                                    | <b>後</b> 定 取送                                                                                                    | 间时间      | 查询类型▼                                                                                                    | 执行状态                                  | 查询结果                                                                                                    | 操作                                                                                                    |
|          | 1                                                                  |                                       |                                                                                                    | 海明威                                                                                                    |                                                                                                    | 2020 00 10 01:00                                                                                                    | <u>_</u> | 自动更新                                                                                                    |                                       |                                                                                                    |                                                                                                    |
|          | 2                                                                  |                                       |                                                                                                    | 周瑜                                                                                                    |                                                                                                    | 2025-03-18 01:30                                                                                                    |          | 自动更新                                                                                                    |                                       |                                                                                                    |                                                                                                    |
|          | 3                                                                  |                                       |                                                                                                    | 程普                                                                                                    |                                                                                                    | 2025-03-18 01:30                                                                                                    |          | 自动更新                                                                                                    |                                       |                                                                                                    |                                                                                                    |
|          | 4                                                                  |                                       |                                                                                                    | 刘璋                                                                                                    |                                                                                                    | 2025-03-18 01:30                                                                                                    |          | 自动更新                                                                                                    | -                                     |                                                                                                    | 出除                                                                                                    |
| . 110/07 | 3 船员1                                                              | 宫埋-间历史新"                              |                                                                                                    | 何进                                                                                                    |                                                                                                    | 2025-03-18 01:30                                                                                                    |          | 自动更新                                                                                                    |                                       |                                                                                                    |                                                                                                    |
|          | 6                                                                  |                                       |                                                                                                    | 际宫                                                                                                    |                                                                                                    | 2025-03-18 01:30                                                                                                    |          | 自动更新                                                                                                    |                                       |                                                                                                    |                                                                                                    |
|          | 7                                                                  |                                       |                                                                                                    | 马休                                                                                                    |                                                                                                    | 2025-03-18 01:30                                                                                                    |          | 自动更新                                                                                                    |                                       |                                                                                                    |                                                                                                    |
|          | 8                                                                  |                                       |                                                                                                    | 燕小九                                                                                                    |                                                                                                    | 2025-03-18 00:30                                                                                                    |          | 自动更新                                                                                                    |                                       |                                                                                                    |                                                                                                    |
| 1)       | 9                                                                  |                                       |                                                                                                    | 伝徳凯                                                                                                    |                                                                                                    | 2025-03-18 00:30                                                                                                    |          | 自动更新                                                                                                    |                                       |                                                                                                    |                                                                                                    |
|          | を<br>で<br>シー<br>シー<br>シー<br>シー<br>シー<br>シー<br>シー<br>シー<br>シー<br>シー | C C C C C C C C C C C C C C C C C C C | 中         中           1         1           2         3           3         1           4         1           5         1           6         1           7         1           8         1           9         1 | 回 Q           前原更新 证书整治           前原更新 证书整治           第二世世纪           第二世世纪           第二世世纪           第二世世纪           第二世世纪           第二世世纪           第二世世纪           第二世世纪           第二世世纪           第二世世纪           第二世世纪           第二世世纪           第二世纪           第二世紀           第二世紀           第二世紀           第二世紀           第二世紀           第二世紀           第二世紀           第二世紀           第二世紀           第二世紀           第二世紀 | 通历思新         但非書語           通历思新         但非書語           2. 点击 "新期音鐘(日务")           #         用929           #         用929           #         日           #         日 | ● ●         ●         ●         ●         ●         ●         ●         ●         ●         ●         ●         ●         ●         ●         ●         ●         ●         ●         ●         ●         ●         ●         ●         ●         ●         ●         ●         ●         ●         ●         ●         ●         ●         ●         ●         ●         ●         ●         ●         ●         ●         ●         ●         ●         ●         ●         ●         ●         ●         ●         ●         ●         ●         ●         ●         ●         ●         ●         ●         ●         ●         ●         ●         ●         ●         ●         ●         ●         ●         ●         ●         ●         ●         ●         ●         ●         ●         ●         ●         ●         ●         ●         ●         ●         ●         ●         ●         ●         ●         ●         ●         ●         ●         ●         ●         ●         ●         ●         ●         ●         ●         ●         ●         ●         ●         ●         ● |          | ● ● ●     ●     ●     ●     ●     ●     ●     ●     ●     ●     ●     ●     ●     ●     ●     ●     ●     ●     ●     ●     ●     ●     ●     ●     ●     ●     ●     ●     ●     ●     ●     ●     ●     ●     ●     ●     ●     ●     ●     ●     ●     ●     ●     ●     ●     ●     ●     ●     ●     ●     ●     ●     ●     ●     ●     ●     ●     ●     ●     ●     ●     ●     ●     ●     ●     ●     ●     ●     ●     ●     ●     ●     ●     ●     ●     ●     ●     ●     ●     ●     ●     ●     ●     ●     ●     ●     ●     ●     ●     ●     ●     ●     ●     ●     ●     ●     ●     ●     ●     ●     ●     ●     ●     ●     ●     ●     ●     ●     ●     ●     ●     ●     ●     ●     ●     ●     ●     ●     ●     ●     ●     ●     ●     ●     ●     ●     ●     ●     ●     ●     ●     ●     ●     ●     ● <th< th=""><th>• • • • • • • • • • • • • • • • • • •</th><th>● ● ●       ●       ●       ●       ●       ●       ●       ●       ●       ●       ●       ●       ●       ●       ●       ●       ●       ●       ●       ●       ●       ●       ●       ●       ●       ●       ●       ●       ●       ●       ●       ●       ●       ●       ●       ●       ●       ●       ●       ●       ●       ●       ●       ●       ●       ●       ●       ●       ●       ●       ●       ●       ●       ●       ●       ●       ●       ●       ●       ●       ●       ●       ●       ●       ●       ●       ●       ●       ●       ●       ●       ●       ●       ●       ●       ●       ●       ●       ●       ●       ●       ●       ●       ●       ●       ●       ●       ●       ●       ●       ●       ●       ●       ●       ●       ●       ●       ●       ●       ●       ●       ●       ●       ●       ●       ●       ●       ●       ●       ●       ●       ●       ●       ●       ●       ●       ●       ●       ●<th><br/> <br/> <br/> <br/> <br/> <br/> <br/> <br/> <br/> <br/> <br/> <br/> <br/> <br/> <br/> <br/> <br/> <br/> <br/> <br/> <br/> <br/> <br/> <br/> <br/> <br/> <br/> <br/> <br/> <br/> <br/> <br/> <br/> <br/> <br/> <br/> <br> <br> <br> <br> <br> <br> <br> <br> <br> <br> <br> <br> <br/> <br/></br></br></br></br></br></br></br></br></br></br></br></br></th></th></th<> | • • • • • • • • • • • • • • • • • • • | ● ● ●       ●       ●       ●       ●       ●       ●       ●       ●       ●       ●       ●       ●       ●       ●       ●       ●       ●       ●       ●       ●       ●       ●       ●       ●       ●       ●       ●       ●       ●       ●       ●       ●       ●       ●       ●       ●       ●       ●       ●       ●       ●       ●       ●       ●       ●       ●       ●       ●       ●       ●       ●       ●       ●       ●       ●       ●       ●       ●       ●       ●       ●       ●       ●       ●       ●       ●       ●       ●       ●       ●       ●       ●       ●       ●       ●       ●       ●       ●       ●       ●       ●       ●       ●       ●       ●       ●       ●       ●       ●       ●       ●       ●       ●       ●       ●       ●       ●       ●       ●       ●       ●       ●       ●       ●       ●       ●       ●       ●       ●       ●       ●       ●       ●       ●       ●       ●       ●       ● <th><br/> <br/> <br/> <br/> <br/> <br/> <br/> <br/> <br/> <br/> <br/> <br/> <br/> <br/> <br/> <br/> <br/> <br/> <br/> <br/> <br/> <br/> <br/> <br/> <br/> <br/> <br/> <br/> <br/> <br/> <br/> <br/> <br/> <br/> <br/> <br/> <br> <br> <br> <br> <br> <br> <br> <br> <br> <br> <br> <br> <br/> <br/></br></br></br></br></br></br></br></br></br></br></br></br></th> | <br><br><br><br><br><br><br><br><br><br><br><br><br><br><br><br><br><br><br><br><br><br><br><br><br><br><br><br><br><br><br><br><br><br><br><br><br> |

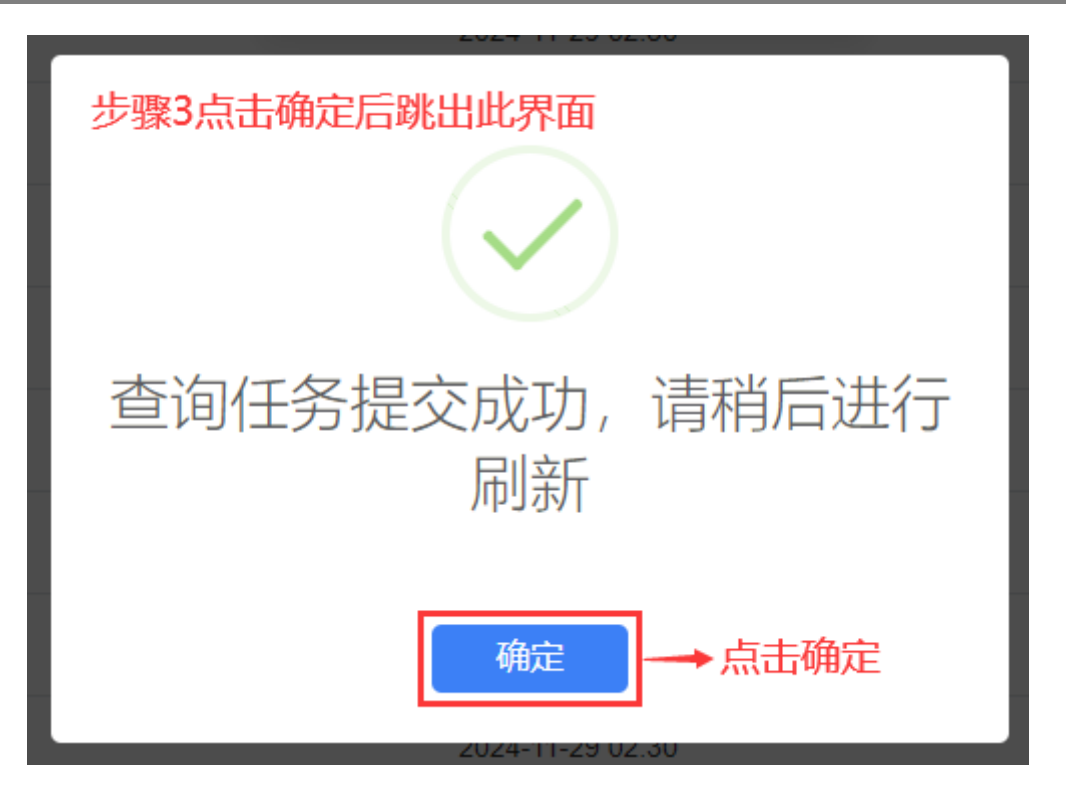

| <b>小</b> 互海科技 |    | <b>∋</b> Q |                                                                                                    |            | 工作台 30       | 405 船舶监控 发现      |                  |                 |           | 切换系统 🖌 🗘 💸 | 中文• 🕐 🌚 寿昱    |
|---------------|----|------------|----------------------------------------------------------------------------------------------------|------------|--------------|------------------|------------------|-----------------|-----------|------------|---------------|
| 11 公告管理       | 19 | 简历更新       | 证书查验                                                                                                    |            |              |                  |                  |                 |           |            |               |
| Dol 智能看板      | -> | 新增查验(      |                                                                                                    | 4、20-30秒左7 | 与手动刷新证书查察    | 金界面,在该界面可查       | 看具体身份证号的执行       | <b>示状态、查询结果</b> | 等信息。      | 近一月 🖌 🗴    | (名或身份证 重量)    |
| ∲ 船舶管理        | >  | #          | 自公证言                                                                                                    | 11×2       | 有妙证书数量       | 音道时间             | 近回时间             | 手丁書號 ▼          | 执行好本      | 書演結果       | 19 <i>1</i> ° |
| <u>凡</u> 船员管理 | ~  |            | ue ou fair u                                                                                                    | AL1        | HANGE DOWNER | 2000             | AD44(5,115)      | 5 <u></u>       | 2012/2018 | 2000       | AND P         |
| 船员资料          |    | 1          |                                                                                                    | 洪 <b>*</b> | 12           | 2025-03-17 09:27 | 2025-03-17 21:20 | 手工查验            | 查询成功      | 成功         | 查看            |
| 简历更新          |    | 2          | and the second second se | 赵*         | 12           | 2025-03-17 09:20 | 2025-03-17 21:20 | 手工查验            | 查询成功      | 成功         | 查看            |
| 胎员调配          |    | 3          |                                                                                                    | 喻紅         | 3            | 2025-03-14 02:04 | 2025-03-14 10:04 | 手工查验            | 查询成功      | 成功         | 查看            |
| 服员出勤          |    |            |                                                                                                    |            |              |                  |                  |                 | 5、点击具体    | 身份证号右侧的    | "查看"          |
| 滚船申请          |    |            |                                                                                                    |            |              |                  |                  |                 |           |            |               |
| 胎员调令          |    |            |                                                                                                    |            |              |                  |                  |                 |           |            |               |
| 組員事件          |    |            |                                                                                                    |            |              |                  |                  |                 |           |            |               |
| 船员动态          |    |            |                                                                                                    |            |              |                  |                  |                 |           |            |               |
| 删员考核          |    |            |                                                                                                    |            |              |                  |                  |                 |           |            |               |
| 服员作息时间        |    |            |                                                                                                    |            |              |                  |                  |                 |           |            |               |

| 系统内姓名 |                      | 系统内身份证号       |      | 海事局姓名  |       | 海事局身份证号 |     |  |
|-------|----------------------|---------------|------|--------|-------|---------|-----|--|
| 洪野    |                      |               |      |        |       |         |     |  |
|       |                      |               |      |        |       |         |     |  |
| 系统内证书 |                      |               |      |        |       |         |     |  |
| #     | 证书名称                 | 证书编号          | 证书描述 | 签发机构   | 签发日期  | 有效日期    | 有效▼ |  |
| 1     | 海船船员适任证书             |               | 二刷   | 青岛海事局  | 10000 |         | 有效  |  |
| 2     | 海船船员培训合格证书           | 10000         |      | 上海海事局  | 10000 |         | 有效  |  |
| 3     | 海船船员培训合格证书           |               |      | 江苏海事局  |       |         | 有效  |  |
| 4     | 海船船员培训合格证书           |               |      | 扬州海事局  |       |         | 有效  |  |
| 5     | 基本安全培训合格证(201)       |               |      | 扬州海事局  |       |         | 有效  |  |
| 6     | 精通教生姬筏和救助艇培训合格证(Z02) |               |      | 扬州海事局  | 1000  | 1000    | 有效  |  |
| 7     | 精通急救培训合格证(205)       | (Contraction) |      | 连云港海事局 | 10000 |         | 有效  |  |
| 8     | 高级消防培训合格证(204)       |               |      | 扬州海事局  |       |         | 有效  |  |
| 9     | 保安意识培训合格证(207)       | 10000         |      | 连云港海事局 |       |         | 有效  |  |
| 10    | 负有指定保安职责船员培训合格证(208) |               |      | 连云港海事局 |       |         | 有效  |  |

船员证书查询详情

| 海事局证书 | 6 | 支持查看玄统内证书 | 诉    | ,<br>古持勿诛首⁄      | 个武会      | 个海事局证书后 | 占土右下角的 | "确完" |  |
|-------|---|-----------|------|------------------|----------|---------|--------|------|--|
|       |   |           | - PD | $\sqrt{1 + AID}$ | 1 44.207 |         |        | 1000 |  |

| □ 全选 | 0、又引至自示的P3位口,建文引夺的起手一<br><sup>证书名称</sup> | 1959 199年7月1日, 二日日, 二日日, 19日2<br>証书編号  証书描述                                                                                                    | 9 <b>11八二 。</b><br>签发机构 | 签发日期 | 有效日期   | 有效▼ |          |
|------|------------------------------------------|----------------------------------------------------------------------------------------------------|-------------------------|------|--------|-----|----------|
|      | 保安意识培训合格证(207)                           |                                                                                                    | 造云港海事局                  |      |        | 有效  |          |
|      | 基本安全培训合格征(Z01)                           |                                                                                                    | 扬州海事局                   |      |        | 有效  |          |
|      | 海船船员培训合格证书                               | and the second second sec | 江苏海事局                   |      |        | 有效  |          |
|      | 海船船员培训合格证书                               |                                                                                                    | 上海海事局                   |      | 100000 | 有效  |          |
|      |                                          |                                                                                                    |                         |      |        |     | 编定编辑的员资料 |